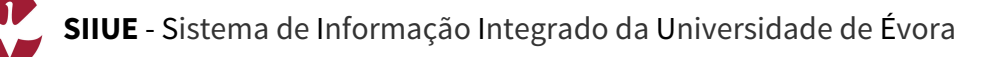

# GUIA RÁPIDO: Registo de novo utilizador

As candidaturas ao acesso e ingresso na Universidade de Évora, são efetuadas on-line no SIIUE – Sistema de Informação Integrado da Universidade de Évora, disponível em http://siiue.uevora.pt, sendo para tal necessário um registo neste sistema.

Em caso de colocação no curso a que se candidata, o utilizador deve utilizar as mesmas credenciais de acesso (nome de utilizador e palavra-passe) para realizar a matrícula.

Este guia descreve o processo de registo de um novo utilizador (candidato à UÉ) no SIIUE.

#### 1. Aceder ao SIIUE

O **SIIUE – Sistema de Informação Integrado da Universidade de Évora** é uma plataforma informática utilizada na Universidade de Évora e que agrega informação nas mais diversas vertentes de ação da Universidade, sendo que a **Gestão Académica** é apenas uma das vertentes deste Sistema.

É no SIIUE que são realizadas as **candidaturas** e posteriores **matrículas**, e através do qual os alunos podem aceder à sua área de **Aluno**.

O SIIUE está disponível online no endereço http://siiue.uevora.pt [1].

Através desta página inicial do SIIUE, deve clicar na opção **Novo registo externo** [2], e assim será redirecionado para página de registo de novo utilizador.

#### 2. Registar novo utilizador

Para dar início ao registo de novo utilizador no SIIUE, preencha os campos solicitados [3]. Note que o endereço de **e-mail** [4] e a **palavra-passe** [5] aqui introduzidos são fundamentais, pois serão posteriormente utilizados como dados para autenticação no SIIUE no âmbito dos processos de candidatura/matrícula. Certifique-se que introduz um E-mail válido e pessoal.

Atenção especial também ao **n.º de identificação** que aqui indicar, pois este será muito importante no decurso do processo de candidatura. Recomenda-se que este número seja sempre introduzido sem espaços e com as letras (caso existam) em maiúsculas.

No final, escolha a opção **Registar** [6] para guardar o registo.

Se o registo for efetuado com sucesso, é apresentada uma mensagem em conformidade, e receberá no endereço de e-mail indicado [4], um e-mail com vista a confirmar que introduziu um endereço válido e a que tem acesso. Siga as instruções indicadas nesse e-mail de modo a concluir o registo. Note que só após confirmar o endereço de e-mail, poderá usá-lo para se autenticar no SIIUE.

Por vezes há problemas na entrega das notificações por email a contas hotmail.com. Caso tenha registado um endereço de e-mail com este domínio, por favor adicione o endereço de email 'siiuenoreply@uevora.pt' aos seus contactos por forma a garantir que as diversas notificações SIIUE lhes sejam entregues.

### 3. Autenticação no SIIUE

Após devidamente registado poderá aceder ao processo de Candidatura/Matrícula no SIIUE (http://siiue.uevora.pt) autenticando-se [7] com as credenciais de acesso definidas no registo.

Como Nome de Utilizador utilize o e-mail definido [4], e em Palavra-passe introduzia a palavra-passe escolhida no registo [5].

## 4. Recuperar ou alterar palavra-passe de acesso

Caso não se recorde da palavra-passe de acesso poderá recorrer à opção **Esqueci-me da minha palavra-passe!** [8] disponível na página inicial do SIIUE.

Na página de recuperação da palavra-passe [9] deve introduzir [10] o nome de utilizador (que corresponderá ao endereço de e-mail introduzido no registo inicial) e de seguida clicar em **Recuperar**. Nesse momento, receberá no endereço de e-mail uma mensagem com as instruções para definir uma nova palavra-passe.

Caso pretenda alterar a palavra-passe, deve autenticar-se no SIIUE, e através da opção **Sistema** » **Alterar palavra-passe [11]** proceder à alteração da mesma.

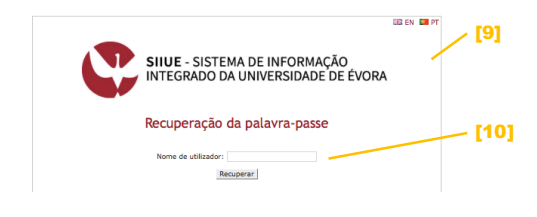

| SIIVE - SI                     | STEMA DE INFORMAÇÃO INTEGRADO DA UNIVERSIDADE DE ÉVORA                                                                                                    |      |
|--------------------------------|----------------------------------------------------------------------------------------------------|------|
| Sistema * Cand                 | idaturas * Mobilidade * Matrículas                                                                                                    |      |
| Página inicial<br>Mapa do site | Sistema de Informação Integrado da Universidade de                                                                                                    |      |
| Alterar palavra-pas<br>Sair    | 2)17/18                                                                                                    | [11] |
| Nos termos<br>Évora, devi      | verna)<br>do Regulamento de Candidaturas de Acesso e Ingresso na Universidade de<br>ráo ser efetuadas con-line, através do Sistema de Informação Integrado da |      |

### 5. Dúvidas/Sugestões

Para o esclarecimento de quaisquer dúvidas de cariz académico, agradecemos que contacte os Serviços Académicos [atendimento@sac.uevora.pt]. Questões técnicas devem ser reportadas aos Serviços de Informática [apoio@si.uevora.pt].

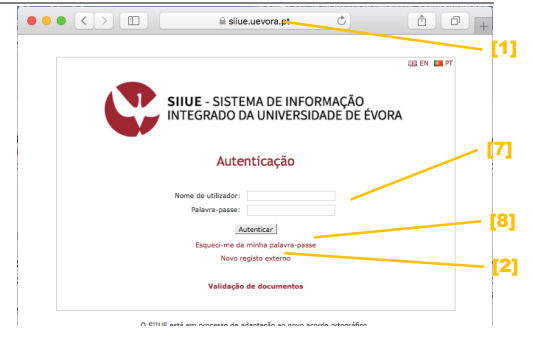

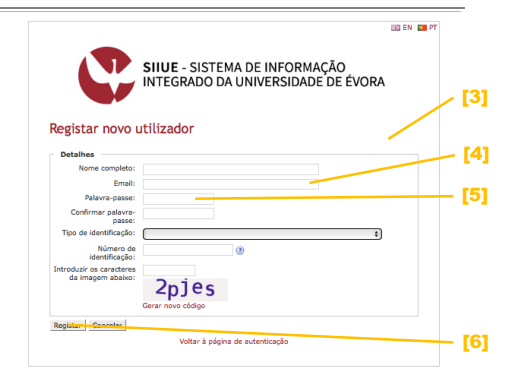